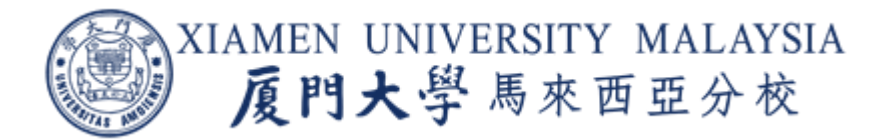

# *ePayments Password Reset* Guide

Updated on 06 Dec 2022

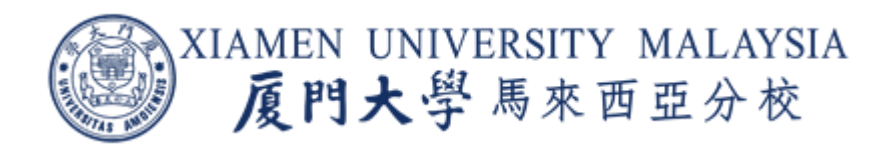

# Table of Contents

| 1.  | Academic Related Payment                           | 3 |
|-----|----------------------------------------------------|---|
| 1.1 | Reset ePayment Password                            | 3 |
| 2.  | Non-Academic Related Payment (Campus Ecard Top Up) | 4 |
| 2.1 | Reset Login Password (Campus ID password)          | 4 |
| 2.2 | Reset Payment PIN Password                         | 5 |

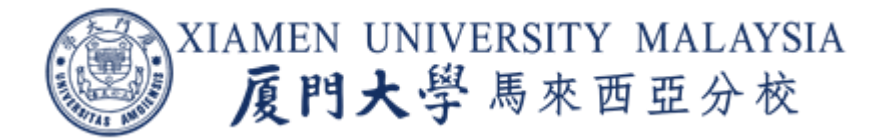

# 1. Academic Related Payment

### Reset ePayment Password

#### In campus

Visit IT Department and bring along Campus Ecard for user verification.

## Out of Campus

Email it#xmu.edu.my or raise an AskA feedback (https://app.xmu.edu.my/AskA) with attached a copy of your campus ID card or Identity Card or passport, for verification purpose, in order to further assist on password reset request.

| A XIAMEN UNIVI                | ERSITY MAL         | AYSIA               |                |              | Co            | ontact Us  |         |         |
|-------------------------------|--------------------|---------------------|----------------|--------------|---------------|------------|---------|---------|
| 反門大學                          | 馬來西亞分              | ·校                  |                |              |               |            |         |         |
| Home About                    | Admissions         | Academics           | Research       | Campus Life  | Internation   | al Affairs | Library | ePaymen |
|                               |                    |                     |                | homepa       | ige  ePayment | ePay       | ment    |         |
| ePayment                      |                    |                     |                |              |               |            |         |         |
| Select Payment                |                    |                     |                |              |               |            |         |         |
| Please select the type of pay | ment you would l   | like to proceed wi  | th the payment | transaction. |               |            |         |         |
|                               |                    |                     |                |              |               |            |         |         |
| Type of Payment               |                    |                     |                |              |               |            |         |         |
| Read Me: 💈XMUM ePayme         | ent ECard Portal 1 | lop Up User Guid    | e 190528.pdf   |              |               |            |         |         |
| Make sure pop-u               | p blocker of the b | rowser allow the    | webpage to po  | o-up.        |               |            |         |         |
| They to turn off              | the Dep Lip Pleak  | or odf              |                |              |               |            |         |         |
|                               |                    | <u>ter.pur</u>      |                |              |               |            |         |         |
|                               |                    |                     |                |              |               |            |         |         |
| Academic Related Pa           | a <u>yment</u>     | Campus E            | Card Top Up    | <u>&gt;</u>  |               |            |         |         |
| For payments such as:         |                    | For payments suc    | h as:          |              |               |            |         |         |
| Tuition Fee                   |                    | Printing            |                |              |               |            |         |         |
| Residence Fee                 |                    | Electricity Bill No | ew             |              |               |            |         |         |
| International Admin Fee       |                    | Cafeteria [Future   | Plan]          |              |               |            |         |         |
| Deposits                      |                    | Library,etc.[Futu   | re Plan]       |              |               |            |         |         |
| Other Fees                    |                    |                     |                |              |               |            |         |         |
| Applies to                    |                    | Applies to          |                |              |               |            |         |         |
| Undergraduate Student         |                    | Undergraduate St    | tudent         |              |               |            |         |         |
| Foundation Student            |                    | Foundation Stude    | ent            |              |               |            |         |         |

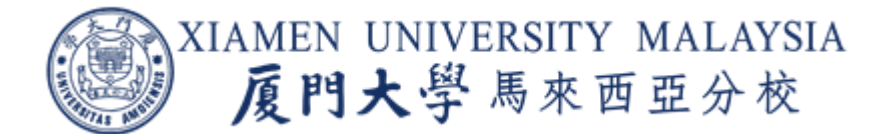

# 2. Non-Academic Related Payment (Campus Ecard Top Up)

### 2.1 Reset Login Password (Campus ID password)

- 2.1.1 User to perform self-service Campus ID password reset through URL: <u>id.xmu.edu.my</u>
- 2.1.2 User to select Reset Password option and provide the Campus ID.
- 2.1.3 User receives an email with a link to set the Campus ID password in the campus email mailbox.
- 2.1.4 User to enter the new password accordingly.

| A XIAMEN UNIVERSITY MA                    | LAYSIA               |                 |              | Co            | ntact Us   |         |          |
|-------------------------------------------|----------------------|-----------------|--------------|---------------|------------|---------|----------|
| 厦門大学馬來西亞                                  | 分校                   |                 |              |               |            |         |          |
| Home About Admissions                     | Academics            | Research        | Campus Life  | Internation   | al Affairs | Library | ePayment |
|                                           |                      |                 | homepa       | ige  ePayment | ePay       | ment    |          |
| ePayment                                  |                      |                 |              |               |            |         |          |
| Select Payment                            |                      |                 |              |               |            |         |          |
| Please select the type of payment you wou | ld like to proceed w | ith the payment | transaction. |               |            |         |          |
|                                           |                      |                 |              |               |            |         |          |
| Type of Payment                           |                      |                 |              |               |            |         |          |
| Read Me: 초XMUM ePayment ECard Porta       | al Top Up User Guid  | le 190528.pdf   |              |               |            |         |          |
| Make sure pop-up blocker of the           | browser allow the    | webpage to po   | p-up.        |               |            |         |          |
|                                           |                      |                 |              |               |            |         |          |
| How to turn on the Pop Up Bit             | <u>ocker.par</u>     |                 |              |               |            |         |          |
|                                           |                      |                 |              |               |            |         |          |
| Academic Related Payment                  | Campus I             | ECard Top Up    | <u>2</u>     |               |            |         |          |
| For payments such as:                     | For payments su      | ch as:          |              |               |            |         |          |
| Tuition Fee                               | Printing             |                 |              |               |            |         |          |
| Residence Fee                             | Electricity Bill N   | ew              |              |               |            |         |          |
| International Admin Fee                   | Cafeteria [Future    | e Plan]         |              |               |            |         |          |
| Deposits                                  | Library,etc.[Futu    | re Plan]        |              |               |            |         |          |
| Other Fees                                |                      |                 |              |               |            |         |          |
| Applies to                                | Applies to           |                 |              |               |            |         |          |
| Undergraduate Student                     | Undergraduate S      | tudent          |              |               |            |         |          |
| Foundation Student                        | Foundation Stude     | ent             |              |               |            |         |          |

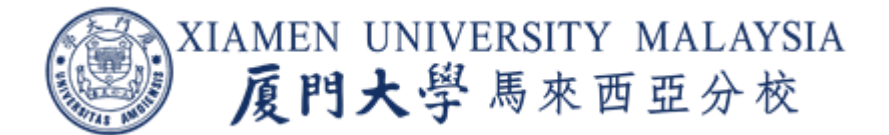

## 2.2 Reset Payment PIN Password

If user still remember the security question and answer, then proceed with below steps:

- 2.2.1 Select Campus Ecard Top Up
- 2.2.2 Go to Security Center
- 2.2.3 Click Payment Password Retrieval

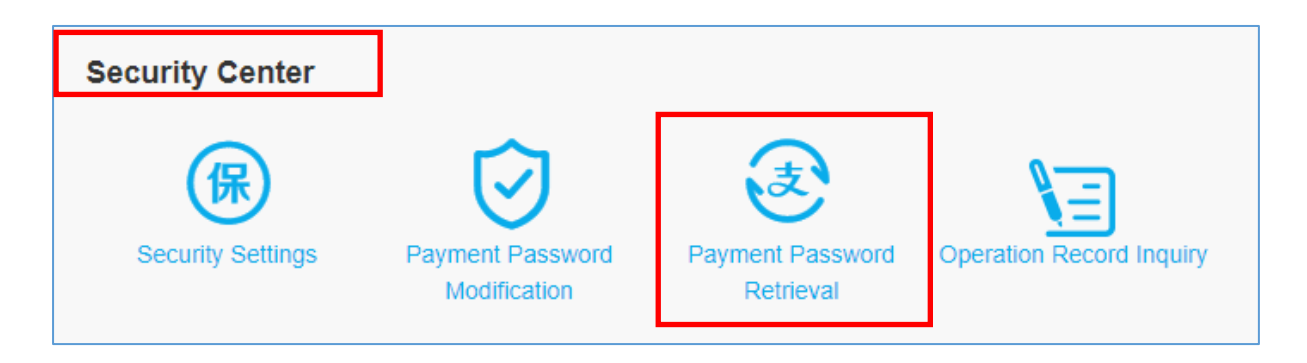

- 2.2.4 Select security question
- 2.2.5 Enter security question answer
- 2.2.6 Click Next Step

| Security Center > Forget Password |                                                                                                    |  |  |  |  |  |
|-----------------------------------|----------------------------------------------------------------------------------------------------|--|--|--|--|--|
|                                   |                                                                                                    |  |  |  |  |  |
| 1.Identity Authenticatio          | a 2.Reset Payment Password 3.Reset Successfully                                                                                |  |  |  |  |  |
|                                   |                                                                                                    |  |  |  |  |  |
|                                   | • You are using Security Question For authentication, contact the administrator if you have forgotten your security questions. |  |  |  |  |  |
|                                   | Question: Please Choose Question •                                                                                             |  |  |  |  |  |
|                                   | Answer:                                                                                                    |  |  |  |  |  |
|                                   | Next Step                                                                                                    |  |  |  |  |  |

- 2.2.7 Enter new 6-digit number
- 2.2.8 Confirm new 6-digit number
- 2.2.9 Click Next Step

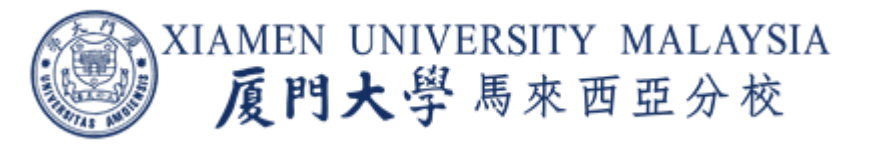

| Security Center > F      | Forget Password                           |                                     |                      |
|--------------------------|-------------------------------------------|-------------------------------------|----------------------|
|                          |                                           |                                     |                      |
| 1.Identity Authenticatio | on 2.Reset Payme                          | nt Password                         | 3.Reset Successfully |
|                          |                                           |                                     |                      |
|                          | Payment The password must be a 6-digit nu | imber and cannot be the same or con | tinuous numbers.     |
|                          |                                           |                                     |                      |
|                          | Account Name:                             | Pr ··· - ·                          |                      |
|                          | New Password:                             | Please enter new Payment Pa         | ]                    |
|                          | Confirm New Password:                     | Please enter new Payment Pa         |                      |
|                          | Next S                                    | step                                |                      |

# 2.2.10 Payment password reset successful

| Security Center > Forget Pa | assword                                           |  |
|-----------------------------|---------------------------------------------------|--|
| 1.Identity Authentication   | 2.Reset Payment Password 3.Reset Successfully     |  |
|                             | Congratulations Payment Password Reset Successful |  |
|                             |                                                   |  |

**If user does not remember the security question and answer,** visit IT Department and bring along Campus Ecard for user verification.

# END